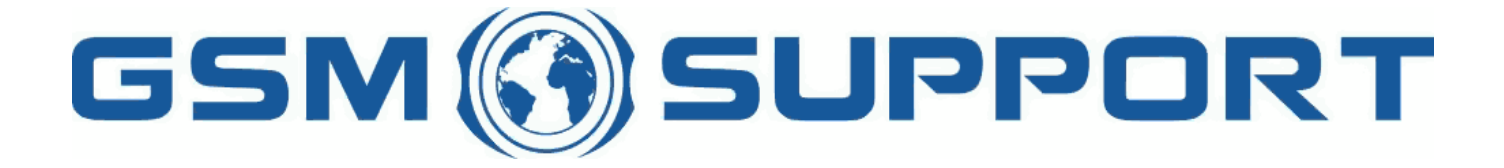

#### ; GA ! Gi ddcfh'i `"8cVfY[ c`DUghYfnU'%\$&#) ž' %! ( %\* ?fU\_0Ek a cV]`Y`Ž (, `\*\$, %\$+()) ž`B=D`, %' ' ' ), \*\$- `F9; CB.`%, %\$, %' ' ( <u>k k k "[ ga ! gi ddcfh"bYh</u>

SUPPORT

SUPPORT

5UPPORT

### <u>A:7`8cb[`Y</u>

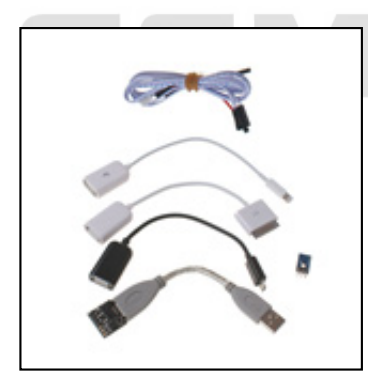

A: 7'8cb[`Y'dcnkU'U'inmg\_U`\Ugûc'i mh\_ckb]\_U'X`U']D\cbY`(ž'(Gž')ž')Gž')7'fU +"%"%'#'J +"%"&±'cfUn'<H7']'GUagib['5bXfc]X fU ("'`Ž Ł"`A: 7'8cb[`Y'b]Y'kmaU[U'fYgYhckUb]U'ifn XnYb]Už'Xn]\_]'hYai'ib]\_b]Ygn'igib] WJU'XUbm\W`n'hY'YZcbi'cfUn dfnmkf@Wfb]U'ifn XnYb]U'Xc'ighUk]Y 'ZUVfmWhbm\W"`A: 7'8cb[`Y'dfnYW\cki'Y'XUbY'ifn XnYb]U']'dcnkU'U'inmg\_U`\Ugûc'k VUfXnc'ŵHkmgdcg@V"

6`c\_UXU'Y\_fUbi`\Ugû/a`^Ygh`VUfXnc`XcVfma`fcX\_]Ya`VYnd]YWiY ghkU'k`hkc]a`hY`YZcb]Y"`>Y`]`YXbU\_`nUdcab]gn`hYb`\_cXž YXmbma`fcnk] nUb]Ya`'Ygh`nfYgYhckUb]Y`ifn XnYb]Už`\_hŒfY`igib]Y`kgnmgh\_]Y`XUbY`]`dfnmkfŒVj`ifn XnYb]Y`Xc`ighUk]Y ZUVfm\Mbm\W"``CX`hYfUn`b]Y`aU`hU\_]Y^dchfnYVmž'dcb]YkU`A:7`8cb[`Y`n`dUhkcVj`cXnmg\_U`ihfUWcbY`\Ugûc`VYn`dchfnYVm igib] VjU`'U\_]VX\_c`k]Y\_XUbm\W"

IK 5; 5. `>9 @=`K `=D<CB=9`IGH5K =CB5`>9GH`CD7>5`KMA5NMK5B=5`H9@9:CBI`DC`%\$`6ú8BM7<`DFé657< KD=G5B=5`?C8I`D=Bž`85B9`B5`H9@9:CB=9`NCGH5B `IGIB= H9°

CVgű []k UbY'a cXY`Y'5dd`Y.

- ]D\cbY'(
- ]D\cbY'(G
- ]D\cbY`)
- ]D\cbY`)G
- ]D\cbY`)7
- ]DUX
- AUW6cc\_
- GUa gi b[]`cfUn`<H7`Xn]U@^ WY`bU`5bXfc]Xn]Y

CVgũ []k UbY`a cXY`Y`GUa gi b[.

• HY`YZcbm`GUa gi b[ `n`gmghYa `5bXfc]X`!`k Yfg'Y.`("'Ž

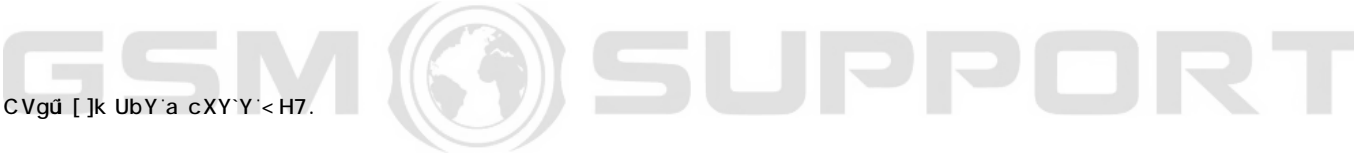

• HY`YZcbm`<H7`n`gmghYa Ya `5bXfc]X`!`k Yfg'Y.`("'Ž

K ]XYc`cVfUni ^ WY`Xn]UûUb]Y.

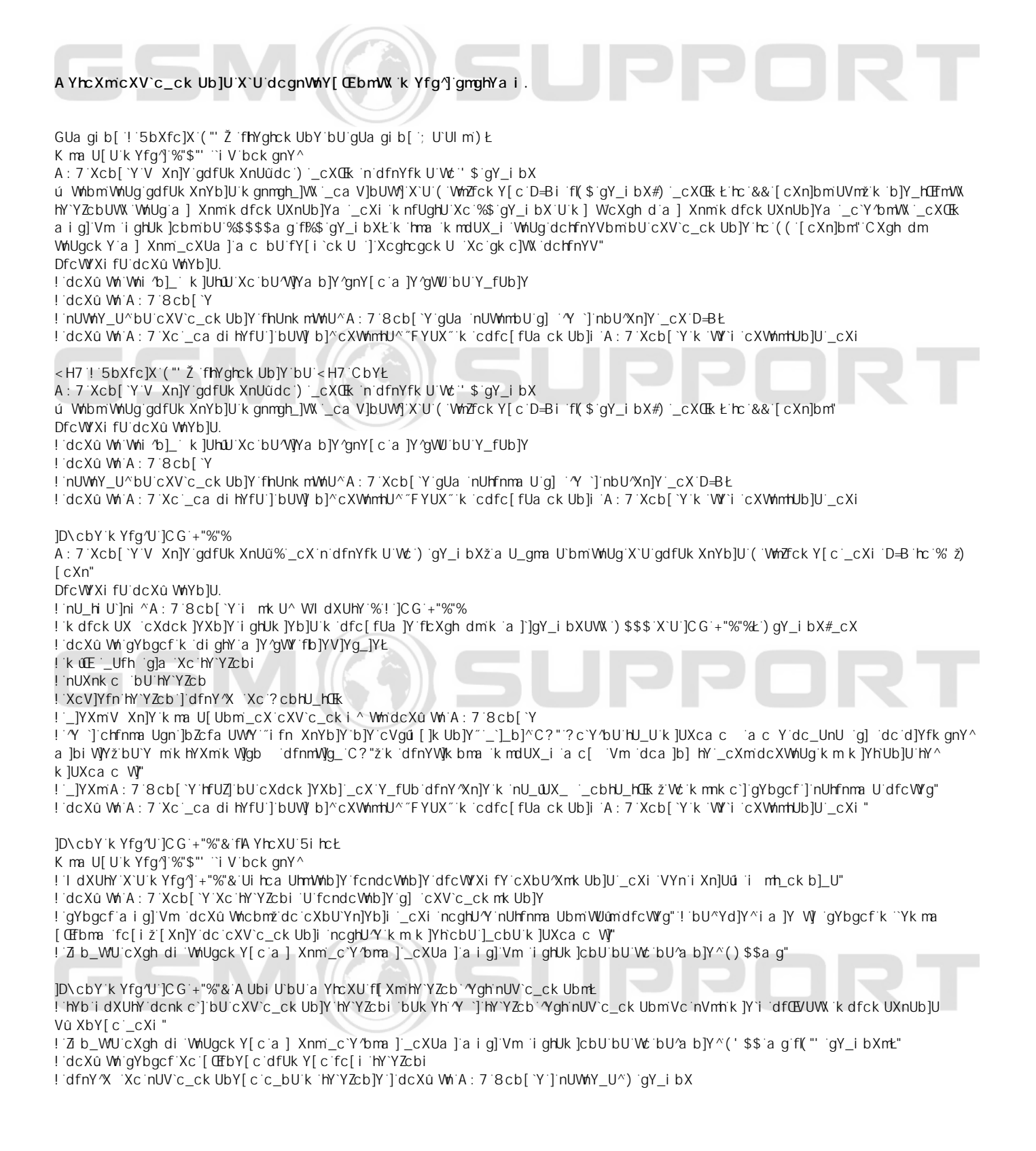

! dfnYqi dU`WYa UVm'k Y^ Xc'c\_bU'dcû WhYb]U'U`Ufa ck Y[c ! A: 7 Ui hca UhmWhb]Y fondonbU'dfnYgi b]YWJY dU'WYa ] gdfŒVi Y k dfok UXn] \_\_cY/bm\_cXž bUgh db]Y hYYZob dok fŒWJXc kWnYb]Y^gnY[c`c\_bUž`UVm\_cbhmbickU`dfnYgi´dU`WYa`\_c`Y^bmfUn`UVmdfnY^ `Xc`dcùWnYb]U`U`UfackY[c`]`hU\_`Xc`WnUgi`U hY`YZcb`ncghUb]Y`cXV`c\_ck Ubm' :5E. >U\_'dcXû Whm 'Whi 'b]\_' k ]UhûU. ) J <sup>·</sup>12) J ; B8'12'; B8 CI H'1 2 D& LPPOR >U\_'dcVfU 'bU'bck gn 'k Yfg'Y'A : 7 '3 BU'Y minU`c[ckU 'g] 'bU'ghfcb]Y'kkk "a ZW/cl "Wca DfnY^ 'Xc'nU\_4UX\_]'~8ckb`cUX~ DcVfU A:78@hcc Chk cfnm A: 78@'YIY] bUWgb GhUfh UVm dcVfU bU/bck gn k Yfg/Y 8`UWhY[c'b]Y'ac[ 'dcVfU 3 BU/d]Yfk bUY mnUfY/YghfckU g] bU ghfcb]Y k k k "a ZWcl "Wca cfUn dcXU dcdfUk bmUXfYgY! a U] k WY i k Yfm2[\_UW] \_cbHUž bU'Y!a U]``ncghUb]Y`k mg@Ubm'Hc\_Yb`U\_hmk i ^ Wm ; Xmik Yfm2]\_UWU'dfnYV]Y[b]Y'dca m`b]Yž'a c bU'V Xn]Y'nU`c[ck U 'g] 'bU'ghfcb]Y" BUgh db]Y`bU`Y midfnY^ `Xc`nU\_ŵX\_]`"A Ub[Y`A Ya VYfg\]d"ž`]\_\_`]\_b °″5₩hjjY`AYaVYfg\]d″žkhYXmichfnmaUgnidYúbmiXcghdiXc cdfc[fUa ck Ub]U" 5VmnU]bghU`ckU IdXUhY`Xf]jY`bU`Y mdcXû Wnm A:7'8cb[`Y`Xc`\_cadihYfU`k `hfmV]Y`6CCH`AC89" I m^`WnYfk.cbY[c`\_UV`U`n`nYghUki`ûWn/Wd]b`D\$`n`; B8" DcV]Yfn dfc[fUa A: 78@S&"\$"YI Y 7]Ybh GYfj Yf UVmk [fU bU/bck gnY cdfc[fUa ck Ub]Y" I fi Wkca A: 78@S&"\$"YI Y K mV]Yfn cXdck ]YXb] i dXUhY ] \_ ]\_b]^BYI h ncghUb]Y dcVfUb]Y cdfc[ fUa ck Ub]Y Xc \_UhU c[ i a ZWXcb[ `Y I fi Wkca ]Yb]Y'cdfc[fUackUb]U'cfUn'cXWnmh'GYf]U'`Bi a VYf'Xc'fY'YghfUW] DcXû Wh'A: 7'8cb[`Y'Xc'D7 i fi Wkca `cdfc[ fUa ck Ub]Y`A: 7S%"\$", "YI Y``i V`k m gnY`fbck gnYŁ K mV]Yfn 'U\_]\_c'k ]Y\_'i dXUhY fCdYfUh]cbŁ] nUnbUWn WXYW\_VcI i dXUhYž\_`]\_b]^FYUXž ncghUb]Y cXWnhHUbmGYf]U`Bi a VYf cfUn 'YXbcWnY b]Y'A7'8cb[`Y'ncghUb]Y'nUdfc[fUackUbm']'V Xn]Y'[chckm'Xc'i mW]U" DcXWiUg'dfcWigi 'k mWnYfdUiU'g] 'VUhYf]U3 B]Y'a U'dchfnYVmcXWintmk Ub]U'\_cXi 'cX'dcWi h\_i 'A: 7'8cb[`Y'nUdUa] hJücghUhb]'k dfck UXnUbm\_cX']'cX'hY[c'a ca Ybhi 'V Xn]Y \_cbhmbickUüdfUWY`bU`dcbckb]Y`bUüUXckUbma`hY`YZcb]Y" >U\_gdfUk Xn] `n`U\_U`k Yfg'U`cdfc[fUa ck Ub]U`]CG Ygh`bU`hY`YZcb]Y`dfnYX`i mVjYa`A : 7`8cb[`Y3 DcV]Yfn`~]FYWcjYfmK ]b'&~ NU]bghU`i ^]Hi bYg`bU`\_ca di hYfnY ifiWkca ifn XnYb]Y'k hfmV]Y'fYWcjYfmfaig]'Vm hfmV'fYWcjYfmb]Y'8:I AcXYŁ N``]b]]'dc`YWY 'k d]gn. ]FYVcjYfm'Ëg CXgni \_U^bU``] WY k Yfg/Y cdfc[fUa ck Ub]U. <u>}6cch@gh</u> NYghUk 'nUk ]YfU. ! '?`i Wh'A: 7'8cb[`Y'n'dfnYk cXYa 'I G6'CH; '!'%gnh ! GYbgcf 5XUdhcf ! % gnh PPOR ! 'NYghUk '&`\_UV`]'fK`U']D\cbY`( ']'X`U']D\cbY') Ł

¥ &\$&& k k k "[ga !gi ddcfh"bYh

# GSM 🎯 SUPPORT

## GSM 🛞 SUPPORT

## GSM () SUPPORT

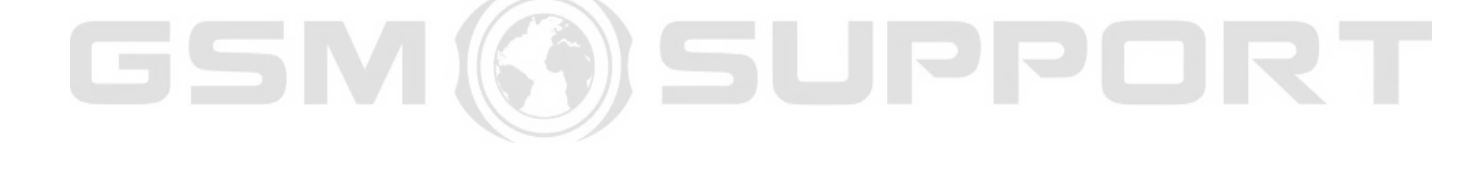

; GA!Giddcfh i`"8cVfY[c`DUghYfnU'%\$&#) '%!(%\*`?fU\_CEk DC@G?5 hY`"`\*\$, %\$+()) Y!aU]`.`gU`Yg4[ga!giddcfh"d`

Cd]gʻhYbʻb]YʻghUbck]`cZYfhmikʻfonia]Yb]i`?cXY\_gi`7mk]`bY[c"`;GA!Giddofh`nUghfnY[U`goV]Y`dfUkc`Xoʻac`]kmW.VuXOEkik cd]g]Y`dfcXi\_hi" Dfog]amic`kYfmZ]\_UW^`n`DU ghkU`ghfobmž`U`k`fUn]Y`k hd`]kcW]`c`\_obhU\_h"